## วิธีลงทะเบียนเรียนออนไลน์ วิชาเทคโนโลยีสารสนเทศและสื่อสังคมออนไลน์

- 1. เข้าเว็บไซต์ http://cscom.bsru.ac.th
- 2. คลิกปุ่ม "ลงทะเบียน"

| 🛃 บทเรียนออนไลน์ วิชาเทลโเ | uli ×                                                                                        |                                                                                                    | ^   |
|----------------------------|----------------------------------------------------------------------------------------------|----------------------------------------------------------------------------------------------------|-----|
| ← → C ① Not set            | cure cscom.bsru.ac.th/e-learning/                                                            | ☆ 🖸                                                                                                    | 1 : |
| <b>Ор</b> 5:<br>Эт<br>им   | ะ <b>บบ e-learning</b><br>ชา เทคโนโลยีสารสนเทศบูรณาการ<br>าวิทยาลัยราชภัฏบ้านสมเด็จเจ้าพระยา |                                                                                                    |     |
|                            | รหัสนิลิต:<br>รหัสผ่าน:<br>เข้าสู่ระบบ ลงทะเบียน                                             | หมายเหตุ<br>ให้นิสิตมาชื้อหนังสือและรับบาร์โค้ดทุกคน<br>มิฉะนั้นจะไม่สามารถส่งงาน สอบกลางภาค และสอบปลายภาค<br>:: ช่าวประกาศ |     |
|                            | ภาคเรียนที่ 1/2561                                                                           |                                                                                                    |     |
|                            | แนวการสอน/แนวปฏิบัติ                                                                         |                                                                                                    |     |
|                            | [ดาวน์โหลด]                                                                                  |                                                                                                    |     |
|                            | ตรวจสอบรายชื่อนิสิต                                                                          |                                                                                                    |     |
|                            | หมู่เรียน D1 ▼ OK                                                                            |                                                                                                    |     |

3. กรอกรหัสนักศึกษา และกดปุ่ม "ตรวจสอบรหัส"

I

| ลงทะเบียนระบบ e-learning |            |             |  |
|--------------------------|------------|-------------|--|
| * รหัสนิสิต :            | 5821375093 | ตรวจสอบรหัส |  |

หากขึ้นข้อความว่า "ไม่พบข้อมูลนิสิต" ให้ติดต่ออาจารย์ผู้สอนเพื่อขอเพิ่มชื่อผู้เรียน

 กรอกข้อมูลให้ครบ โดยรหัสหนังสือเป็นตัวเลข 10 หลักปรากฏอยู่ใน <u>หน้าคำน</u>ำ ของหนังสือ ตั้งรหัสผ่านของท่านเอง และคลิกปุ่มลงทะเบียน หากสำเร็จจะขึ้นข้อความว่า "ลงทะเบียนเรียบร้อยแล้ว" เป็นอันจบขั้นตอนการลงทะเบียน

| ลงทะเบียนระบบ e-learning |                                                                                                    |  |  |  |
|--------------------------|----------------------------------------------------------------------------------------------------|--|--|--|
| * รหัสนิสิต :            | 5821375093 ดรวจสอบรหัส<br>นายทศพล โกมลทัต<br>หมู่เรียน M3                                                       |  |  |  |
| e-mail :                 |                                                                                                    |  |  |  |
| * โทรศัพท์ติดต่อ :       |                                                                                                    |  |  |  |
| * รหัสหนังสือ :          | 1 รหัส สามารถใข้กับนิสิตได้ 1 คนเท่านั้น<br>รหัสหนังสือเป็นดัวเลข 10 หลัก ระบุอยู่ใน <u>หน้าคำปา</u> ของหนังสือ |  |  |  |
| * รหัสผ่านที่ต้องการ :   | ความยาว 6 - 20 ด้วอักษร                                                                                         |  |  |  |
|                          | ลงทะเบียน                                                                                                    |  |  |  |

\*\*\* หมายเหตุ หากลืมรหัสผ่านให้ติดต่อห้อง 412

## วิธีเข้าเรียนบทเรียนออนไลน์

- 1. เข้าเว็บไซต์ http://cscom.bsru.ac.th
- 2. กรอกรหัสนักศึกษาและรหัสผ่าน (ที่ตั้งไว้ตอนขั้นตอนการลงทะเบียน) และคลิกปุ่ม "เข้าสู่ระบบ"

| <b>5ะบบ e-learning</b><br>วิชา เทคโนโลยีสารสนเทศบูรณาการ<br>มหาวิทยาลัยราชภัฏบ้านสมเด็จเจ้าพระยา |                                                                                                    |
|--------------------------------------------------------------------------------------------------|----------------------------------------------------------------------------------------------------|
| รหัสนิสิต: 5724283017<br>รหัสผ่าน:<br>เข้าสู่ระบบ ลงทะเบียน                                      | <u>หมายเหตุ</u><br>ให้นิสิตมาชื้อหนังสือและรับบาร์โค้ดทุกคน<br>มิฉะนั้นจะไม่สามารถส่งงาน สอบกลางภาค และสอบปลายภาค<br>:: ข่าวประกาศ |
| ภาคเรียนที่ 1/2561                                                                               |                                                                                                    |

## 3. คลิกปุ่ม "คลิกเพื่อเข้าสู่บทเรียนออนไลน์"

| <b>ระบบ e-learning</b><br>วิชา เทคโนโลยีสารสนเทศบูรณาการ<br>มหาวิทยาลัยราชภัฏบ้านสมเด็จเจ้าพระยา                                                                                                    | 5724283017<br>นางสาวผุสดี แสงนวน<br>หมู่เรียน M2<br>เข้าเรียนแล้ว 00:02:40<br>[log out]                                            |
|----------------------------------------------------------------------------------------------------|----------------------------------------------------------------------------------------------------|
| คลิกเพื่อเข้าสู่บทเรียนออนไลน์<br>*** แนะบาให้ใข้ <u>Google Chrome</u> หรือ <u>Firefox</u> ในการใช้งาน ***<br><u>&gt;&gt; ตรวจสอบงานที่ส่ง และตะแนนสอบ &lt;&lt;</u><br>ภาคเรียนที่ 1/2561<br>แนวการสอน/แนวปฏิบัติ | <u>หมายเหตุ</u><br>ให้นิสิตมาชื้อหนังสือและรับบาร์โค้ดทุกคน<br>มิฉะนั้นจะไม่สามารถส่งงาน สอบกลางภาค และสอบปลายภาค<br>:: ช่าวประกาศ |

## 4. เลือกบทและหัวข้อเพื่อเข้าเรียน โดยเวลาที่เข้าเรียนแล้วจะปรากฏอยู่แถบบนขวาของหน้าจอ

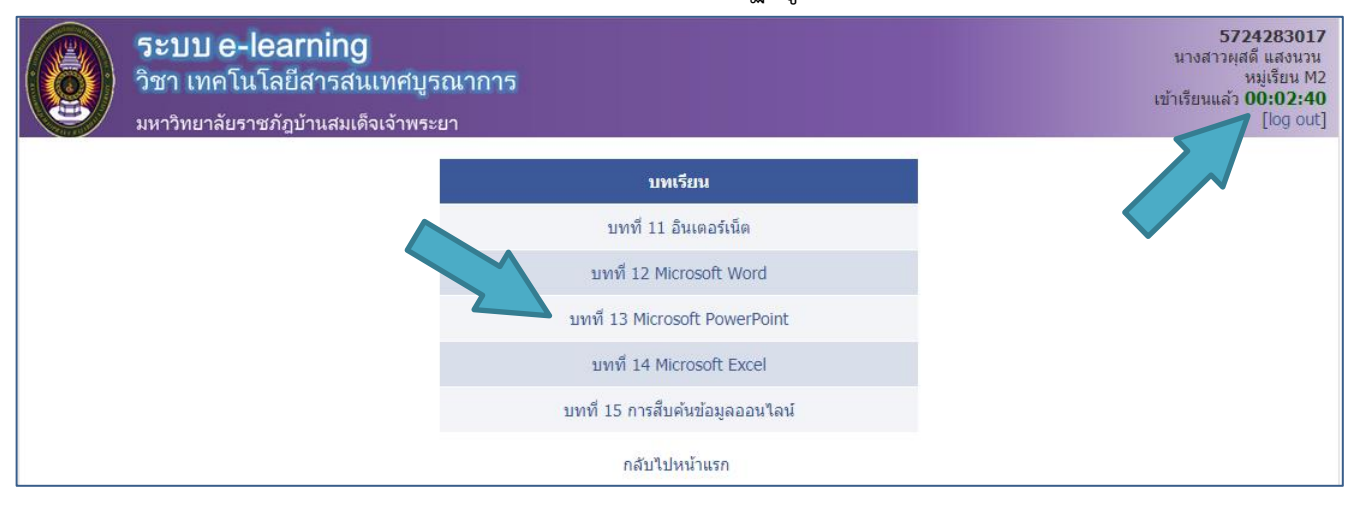